# Platební styk v internetovém bankovnictví

UniCredit Bank Czech Republic and Slovakia, a.s.

Online Banking Příručka uživatele – duben 2022

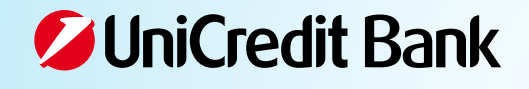

# PŘEHLED PŘÍKLADOVÝCH TRANSAKCÍ

| ÚVOD                                                                                                    |    |
|----------------------------------------------------------------------------------------------------|----|
| ZÁKLADNÍ POJMY V PLATEBNÍM STYKU                                                                                       | 4  |
| KÓDOVÁ SLOVA                                                                                                    | 6  |
| POSTUP ZADÁNÍ PLATEBNÍHO PŘÍKAZU V ONLINE BANKINGU                                                                     | 7  |
| TUZEMSKÁ PLATBA                                                                                                    | 10 |
| PŘEVOD MEZI VLASTNÍMI ÚČTY                                                                                             | 13 |
| SEPA PLATBA                                                                                                    | 13 |
| <b>ZAHRANIČNÍ PLATBA</b><br>Varianta 1 – platba na účet ve formátu IBAN<br>Varianta 2 – platba na účet ve formátu BBAN |    |
| ZAHRANIČNÍ PLATBA DO BANKY PŘÍJEMCE SPECIFIKOVANÉ ABA KÓDEM                                                            | 22 |
| KONVERZE MEZI VLASTNÍMI ÚČTY                                                                                           | 23 |
| ΡΟΡΙΑΤΚΥ                                                                                                    | 23 |
| ČΕΚΑͿΊϹΙ΄ ΡΙΑΤΒΥ                                                                                                    | 24 |
| ZRUŠENÍ PLATBY                                                                                                    | 25 |

# ÚVOD

Vážený kliente,

platební styk je téma, které je nedílnou součástí finančního života každého klienta banky. Příručka, která se Vám dostává do rukou, by Vám měla pomoci v orientaci v různých typech plateb a vést Vás při jejich bezchybném vyřizování v aplikaci Online Banking, kterou používáte pro elektronickou komunikaci s UniCredit Bank.

Množství platebních transakcí roste díky rozvíjejícímu se obchodu a globalizaci v celém světě, Evropu a Českou republiku samotnou nevyjímaje. Rostoucí počet transakcí s sebou přináší daleko vyšší nároky na instituce, které tyto platby zpracovávají. Jsou nuceny soustředit se na standardizaci, přesnost, rychlost a v neposlední řadě na plně automatizované zpracování.

Evropská unie aktivně prosazuje vyšší standardizaci platebního styku. Členské země a banky, které v nich působí, musejí splnit mnohé podmínky, předepisované mj. Evropskou komisí i národními legislativami. V Evropě byla vytvořena pravidla pro přidělování jedinečných mezinárodních čísel účtů (IBAN), byla stanovena jednotná pravidla pro zpoplatnění plateb v rámci EU a EHP. Dalším krokem ve standardizaci jsou SEPA platby a SEPA inkasa.

To vše však znamená, že vyšší nároky jsou kladeny také na správnost platebních příkazů, které Vy – naši klienti – předáváte bance ke zpracování. Věříme, že Vám právě tato příručka usnadní jejich správné zadávání a stane se tak Vaším dobrým pomocníkem.

UniCredit Bank Czech Republic and Slovakia, a.s.

# ZÁKLADNÍ POJMY V PLATEBNÍM STYKU

#### Zahraniční platba

Za zahraniční platbu je považována jakákoliv platba, která splňuje některou (byť i jedinou) z následujících podmínek:

- účet plátce nebo příjemce je veden v cizí měně
- účet příjemce je veden v zahraničí
- platba je prováděna v cizí měně

#### SEPA platba

Jako SEPA platba je zpracována každá platba v EUR v rámci států SEPA, která splňuje všechny následující podmínky:

- správné vyplnění formuláře určeného pro SEPA platby
- řízení poplatků je "SHA"
- je správně zadán IBAN příjemce

#### BBAN

Basic Bank Account Number / číslo účtu

- číslo účtu používané bankami v jednotlivých zemích
- zůstává nadále v platnosti vedle IBAN
- např. v ČR 6 míst (předčíslí účtu) + 10 míst (číslo účtu) / 4 místa (kód banky)

#### Kód banky

4místný numerický kód specifikující banku v ČR. Např. UniCredit Bank má přidělen bankovní kód 2700.

#### IBAN

International Bank Account Number / mezinárodní číslo účtu

- formát čísla účtu stanovený standardem EBS204 vydaným ECBS (European Committee for Banking Standards)
- umožňuje jednoznačnou identifikaci účtu v příslušné finanční instituci v dané zemi
- obsahuje kompletní údaje o čísle účtu, kódu banky a zemi
- použití čísla účtu ve formě IBAN je povinné při provádění přeshraničních převodů v rámci členských států Evropské unie a Evropského hospodářského prostoru

#### Struktura IBAN (až 34 znaků, z toho):

- 2 znaky kód země
- 2 znaky kontrolní číslice umožňuje programovou kontrolu čísla ochrana proti chybnému zadání čísla účtu (např. z důvodu překlepu)
- max. 30 znaků kód banky a číslo účtu v rámci banky

#### Příklad IBAN pro Českou republiku (vždy 24 znaků):

- tuzemské bankovní spojení (BBAN): 1118–1100264008/2700
- IBAN písemná forma: CZ25 2700 0011 1811 0026 4008
- IBAN elektronická forma: CZ2527000011181100264008

Pozn.: IBAN svého účtu naleznete na listinném výpisu z účtu nebo například při zobrazení detailu účtu v Online Bankingu.

#### BIC

Bank Identifier Code / mezinárodní kód banky

- platný SWIFT kód banky
- 8–11 míst
- např. BACXCZPP (UniCredit Bank Czech Republic and Slovakia, a.s.)

#### ABA

American Bankers Association routing number / identifikátor banky v USA

- kód přidělený finanční instituci v USA jejich asociací American Bankers Association
- někdy je také nazýván "check routing number", "ABA number" nebo "routing transit number (RTN)"
- v rámci jedné banky se může pro různé účty kód lišit v závislosti na tom, kdy byl jednotlivý účet založen
- 9 číslic

#### SWIFT

Zkratka pro Society for Worldwide Interbank Financial Telecommunication

- provozovatel privátní počítačové sítě sloužící pro standardizovanou komunikaci mezi finančními institucemi
- každý z terminálů je označen tzv. SWIFT adresou neboli BIC či BEI

#### Cut off Time

Lhůta pro předložení platební instrukce bance

 platební příkaz je bankou zpracován týž pracovní den, pokud je (řádně certifikovaný) doručen na bankovní server nejpozději do doby stanovené bankou v dokumentu Lhůty v platebním styku

#### STP

Straight Through Processing = zpracování bez zásahu operátora

- správně a úplně vyplněné platební příkazy bez zvláštních požadavků na zpracování jsou zpracovávány jako tzv. STP platby – bez zásahu lidské ruky
- celosvětovým trendem, který je již uplatňován i v ČR, je aplikace příplatku za zpracování tzv. NON-STP plateb pro
  platební příkazy podané na papírovém nosiči nebo nesprávně či neúplně vyplněné elektronické platební příkazy

#### Výlohy

- SHA = shared; poplatky požadované bankou plátce hradí plátce, poplatky požadované bankou příjemce hradí příjemce
- BEN = beneficiary; všechny poplatky hradí příjemce
- OUR všechny poplatky hradí plátce

#### Důležité:

Všechny nekonverzní platby (měna účtu plátce je stejná jako měna transakce) v měnách EHP (Evropský hospodářský prostor) budou zpracovány jako STP pouze při uvedení řízení poplatků SHA. V případě uvedení OUR budou tyto platby zpracovány s NON-STP příplatkem. Řízení poplatku BEN nelze v Online Bankingu zadat.

#### Doporučení:

Průběžně kontrolujte databázi svých šablon a příjemců (volba "ZAPLATIT > Šablony a příjemci") v systému Online Banking tak, aby obsahovala správné a úplné informace o příjemcích plateb. Pokud použijete šablonu s neaktuálními informacemi, můžete opakovaně chybně zadávat platební příkazy a kvůli manuálnímu zpracování vám bude účtován NON-STP poplatek.

### KÓDOVÁ SLOVA

Pravidla použití:

- v případě požadavků na zvláštní způsob zpracování (dohodnutý kurz atp.) platebního příkazu je nutné zadat odpovídající kódové slovo do pole Speciální pokyny pro banku (v případě standardních zahraničních plateb) či do pole Instrukce pro banku (v případě SEPA platby)
- kódová slova definuje UniCredit Bank Czech Republic and Slovakia, a.s.
- každé kódové slovo je nutné uvést ve tvaru /xxxx/, např. /RATE/; v případě zadání zvláštní instrukce ve špatném formátu je příkaz zpracován výhradně jako NON-STP platba
- platební příkaz obsahující kódové slovo označené jako NON-STP je zpracován výhradně jako NON-STP platba
- níže uvedená kódová slova označená jako "SEPA" není možné použít v případě SEPA platby

Do jednoho platebního příkazu je možné uvést i několik kódových slov. V případě, že text týkající se kódového slova včetně kódového slova je delší než 35 znaků (včetně mezer), je nutné na začátku dalšího řádku uvést znovu znak "/" a dále pokračovat v textu. V opačném případě bude do zpracování předáno pouze prvních 35 znaků.

| Vybraná kó      | dová slova a jejich význam                                                                                                    | Příklady                                    |
|-----------------|----------------------------------------------------------------------------------------------------|---------------------------------------------|
| NON-STP<br>SEPA | <ul> <li>/EQUIVAL/</li> <li>pro případ, kdy je nutné odeslat přesný ekvivalent částky v jiné měně</li> <li>příklad: ve smlouvě je dohodnuta úhrada CZK 100.000,–, ale platbu je nutné provést v EUR =&gt; do polí Částka a Měna vyplňte 100.000,00 CZK a do pole Bankovní informace kódové slovo a pokyn k úhradě v EUR</li> </ul>           | /EQUIVAL/UHRADTE<br>V EUR                   |
| STP             | <ul> <li>/RATE/</li> <li>zvláštní kurz dohodnut přímo s pracovníkem odd. Treasury nebo s vaším bankovním poradcem</li> </ul>                                                                                                    | /RATE/31,188<br>DOHODNUTO<br>S PANEM CERNYM |
| STP<br>SEPA     | <ul> <li>/VS/ nebo /KS/ nebo /SS/</li> <li>v případě úhrady v měně CZK na účet v tuzemsku z účtu vedeného v cizí měně je možné zajistit zadání požadovaného variabilního, specifického nebo konstantního symbolu</li> <li>v rámci banky (UCBCZ) se symboly zobrazí příjemci i plátci na výpisu z účtu jako informace pro příjemce</li> </ul> | /VS/28143653<br>/KS/1148                    |
| NON-STP<br>SEPA | <ul> <li>/VS/ nebo /KS/ nebo /SS/</li> <li>úhrady v jiné měně než v CZK s vyplněnými symboly jsou zpracovány s NON-STP příplatkem</li> <li>v rámci banky (UCBCZ) se symboly zobrazí příjemci i plátci na výpisu z účtu jako informace pro příjemce</li> </ul>                                                                                |                                             |
| STP<br>SEPA     | <ul> <li>/ABA/</li> <li>způsob identifikace banky protistrany pomocí ABA routovacího čísla při platbě do USA</li> <li>v případě, že protistrana ABA číslo poskytne, je potřeba je do příkazu uvést</li> </ul>                                                                                                    | /ABA/011103093                              |

# POSTUP ZADÁNÍ PLATEBNÍHO PŘÍKAZU V ONLINE BANKINGU

Průvodce zadáním platebního příkazu v Online Bankingu identifikuje typ platby podle zadaných parametrů týkajících se účtu plátce, účtu a banky příjemce a měny transakce. Proto je nutno správnému zadání těchto parametrů věnovat náležitou pozornost.

Formulář pro zadání platby se zobrazí po kliknutí na tlačítko ZAPLATIT na základní obrazovce.

| ZAPLATIT                                                                   | * |                |              |                     |
|----------------------------------------------------------------------------|---|----------------|--------------|---------------------|
| Nová platba                                                                |   |                |              | ×                   |
| 1. Nastavení                                                               |   | 2. Podrobnosti | 1            | 3. Přehled & Podpis |
| NOVÁ PLATBA<br>Od                                                          |   |                | Top platby 🗲 |                     |
|                                                                            |   |                | +            |                     |
| 287101 PREMIUM (NEXT) LZK<br>DISPONIBILNÍ PROSTŘEDKY 1<br>2.598.520,67 CZK |   |                | Přidat další |                     |
| Do                                                                         |   |                |              |                     |
| NA ÚČET 🚯                                                                  |   |                |              |                     |
| Číslo účtu nebo IBAN                                                       |   |                |              |                     |
| Částka                                                                     |   |                |              |                     |
| ČÁSTKA                                                                     |   | MĚNA           |              |                     |
| Vložte částku                                                              |   | CZK            |              |                     |
|                                                                            |   |                |              |                     |
|                                                                            |   |                |              |                     |

### Význam a způsob vyplnění jednotlivých polí

#### Od / Můj účet = účet plátce

V nabídce pro výběr účtu plátce jsou zařazeny všechny účty připojené k Online Bankingu, ze kterých je uživatel oprávněn vytvářet platby.

#### Do / Na účet = účet příjemce

Do

| NA ÚČET 🚯            |  |
|----------------------|--|
| Číslo účtu nebo IBAN |  |

Po kliknutí do pole Číslo účtu nebo IBAN se zobrazí výběrové pole s výčtem připojených účtů k Online Bankingu, nabídkou poslední uložené platby a nejčastější platby.

Do pole vložte:

- číslo účtu ve formátu BBAN pro tuzemské platby nebo platby mimo země používající IBAN
- číslo účtu ve formátu IBAN pro země EU/EHP nebo země, které ho vyžadují
- telefonní číslo pro dobití kreditu předplacené karty
- název šablony nebo příjemce, které má uživatel uloženy z minulosti

Pokud na číslo účtu již proběhla platba v minulosti či existuje uložený příjemce či šablona, zobrazí se v nabídce. Chcete-li vytvořit úplně novou platbu, klikněte na nabídku Vytvořit nového příjemce…

| Do                                   |        |
|--------------------------------------|--------|
| NA ÚČET 🚯                            |        |
| 123765432                            |        |
| Žádné výsledky                       |        |
| Č Vytvořit nového příjemce 123765432 |        |
|                                      | MILLIA |

#### Banka příjemce

| ANKA PŘÍJEMCE 🚯         | VČF  | KÉ REPUBLICE A MĚNA PLATBY JE | CZK |
|-------------------------|------|-------------------------------|-----|
| Vložte název nebo kód b | +    |                               |     |
| ZAHRANIČNÍ - BANKA SÍD  | nív: | AHRANIČÍ NEBO MĚNA PLATBY NEL | NÍC |

Pro tuzemské platby definujeme banku příjemce pomocí kódu banky.

| ۲  | TUZEMSKÁ - BANKA SÍDLÍ  | VČE   | SKÉ REPUBLICE A MĚM |
|----|-------------------------|-------|---------------------|
|    | Vložte název nebo kód b | •     |                     |
| ľ  | 0600 / MONETA Money E   | Bank, | a.s.                |
| či | 3030 / Air Bank a.s.    |       |                     |

Pro zahraniční platby je nutno banku příjemce definovat zadáním/výběrem BIC kódu.

|   | BACX                                                                    |
|---|-------------------------------------------------------------------------|
| ~ | BACXCZPPFAR   UNICREDIT BANK CZECH REPUBLIC AND S   CZECH REPUBLIC   CZ |
| G | BACXCZPPXXX   UNICREDIT BANK CZECH REPUBLIC AND S   CZECH REPUBLIC   CZ |
|   | BACKHUH0   UNICREDIT BANK HUNGARY ZRT.(UAT)   HUNGARY   HU              |

BIC kód vždy vybírejte kliknutím na řádek rozvinuté nabídky existujících BIC kódů.

Pro SEPA platby je kód banky obsažen v IBAN a není nutno BIC kód zadávat.

Pro platby do banky, která nemá BIC kód (SWIFT adresu), je nutno uvést přesný název a adresu banky příjemce.

#### Částka a měna transakce

jsou povinnými poli platebního formuláře.

Částka

| ČÁSTKA        | MĚNA |
|---------------|------|
| Vložte částku | СZК  |

#### Název příjemce

Povinné pole, které je přenášeno do banky příjemce. Pod zvoleným názvem bude příjemce uložen pro budoucí použití.

#### Důležité

U zahraničních plateb je nutno zadat přesný skutečný název příjemce. V případě nesprávného zadání může být platba bankou příjemce vrácena, což bude spojeno s účtováním poplatků a případnou zpětnou konverzí.

| JMÉNO PŘÍJEMCE 🚯           | × |
|----------------------------|---|
| Vložte celé jméno příjemce |   |

Po vyplnění všech povinných polí se zpřístupní tlačítko Pokračovat. Po jeho stisku průvodce vyhodnotí typ platby a zpřístupní vyplnění příslušných nepovinných polí.

#### Datum provedení platby

Nabídne se nejbližší bankovní den dle typu platby. Můžete volit datum splatnosti až jeden rok dopředu.

#### Doplňující údaje příjemce

Je možno zadat informace pro příjemce (4× 35 znaků). Jde o volné textové pole, které nesmí v první řádce začínat mezerou. Informace se zobrazí na výpisu z účtu příjemce.

#### Dodatečné informace a reference

Další parametry a specifikace závislé na typu platby.

#### Poplatky

Režim rozdělení poplatků mezi plátce a příjemce u zahraničních a SEPA plateb. Pro SEPA platby je povinné rozdělení SHA (plátce i příjemce platí příslušné poplatky ve své bance). Pro zahraniční platby je možno vybrat řízení poplatku OUR (všechny poplatky hradí plátce dle sazebníku).

Pro konverzní platby v rámci EU a EHP se zobrazí detail předběžného výpočtu aplikovaných poplatků a kurzového rozdílu.

#### Informace pro mě

Informace zobrazené na výpisu z účtu plátce.

#### Ostatní služby

Je možno zadat telefonní číslo nebo e-mailovou adresu, kam bude po úspěšném podpisu platby doručena SMS či e-mail s konfirmací o přijetí platby ke zpracování v bance.

#### Poznámka

Pokud jste platbu již v minulosti příjemci zaslali, můžete ji nalézt v transakční historii účtu plátce a v detailu zaúčtované transakce kliknout na ZNOVU POUŽÍT PLATBU a formulář platebního příkazu se vyplní v minulosti použitými daty.

STÁHNOUT ZNOVU POUŽÍT PLATBU

#### Podpora

V případě dotazů či nejasností prosím kontaktujte Infolinku – 221 210 031.

# TUZEMSKÁ PLATBA

Za tuzemskou platbu považujeme platební příkaz splňující následující podmínky:

- účet plátce vedený v CZK
- účet příjemce vedený v bance v České republice
- měna transakce v CZK

#### Poznámka

Tuzemskou platbou tedy není platba z účtu plátce vedeného v jiné měně než CZK nebo pokud je měna transakce jiná než CZK, i kdyby byl účet příjemce veden v bance v ČR.

### Příklad zadání tuzemské platby

| Nová platba                                 |                |                         | ×          |
|---------------------------------------------|----------------|-------------------------|------------|
| 1. Nastavení                                | 2. Podrobnosti | 3. Přehled &            | Podpis     |
| NOVÁ PLATBA<br>Od                           |                |                         |            |
| MÛJ ÚČET                                    |                |                         |            |
| 287101   PREMIUM (NE)                       | (T)   CZK      |                         | -          |
| DISPONIBILNÍ PROSTŘEDKY<br>2.598.161,49 CZK | 0              |                         |            |
| Do                                          |                |                         |            |
| JMÉNO PŘÍJEMCE                              |                |                         | ×          |
| Josef Spejbl                                |                |                         |            |
| PŘEDČÍSLÍ                                   | ČÍSLO ÚČTU     | KÓD BANKY               |            |
| 0                                           | - 803982001    | / 0800                  | -          |
|                                             |                | Zobrazit / Upravit deta | ail účtu 🐱 |
| Částka                                      |                |                         |            |
| ČÁSTKA                                      |                | MĚNA                    |            |
| 100                                         |                | CZK                     |            |
|                                             |                | PO                      | (RAČOVAT   |
|                                             |                |                         |            |

### Způsob vyplnění jednotlivých polí

#### Od / Můj účet = účet plátce

V nabídce pro výběr účtu plátce jsou zařazeny všechny účty vedené v CZK a připojené k Online Bankingu, ze kterých je uživatel oprávněn vytvářet platby.

#### Do / Na účet = účet příjemce

| IA ÚČET 🚯            |  |
|----------------------|--|
| Číslo účtu nebo IBAN |  |

#### Pole Účet příjemce můžete vyplnit:

- číslo účtu ve formátu BBAN / kód banky (803982001/0800)
- číslo účtu ve formátu BBAN (803982001), z následného výběrového okna je pak nutno vybrat TUZEMSKÁ

| ČÍSLO ÚČTU                                 |      |                                     |
|--------------------------------------------|------|-------------------------------------|
| 803982001                                  |      |                                     |
| BANKA PŘÍJEMCE 🚯<br>TUZEMSKÁ - BANKA SÍDLÍ | V ČE | SKÉ REPUBLICE A MĚNA PLATBY JE CZK  |
| Vložte název nebo kód b.                   | -    |                                     |
| O ZAHRANIČNÍ – BANKA SÍD                   | LÍV  | ZAHRANIČÍ NEBO MĚNA PLATBY NENÍ CZK |

#### a z rozevírací nabídky vybrat kód banky příjemce

| Vložte název nebo kód b  | •                  |
|--------------------------|--------------------|
| 8030 / Volksbank Raiffei | senbank Nordoberpf |
| 0800 / Česká spořitelna, | a.s.               |
| 2100 / Hypoteční banka,  | ,a.s.              |
| 8265 / Industrial and Co | mmercial Bank of C |
|                          |                    |

#### Тір

Pokud do pole Vložte název nebo kód banky začnete psát, rozevírací nabídka se filtruje dle zadaného textu a specifikaci banky lze nalézt rychleji.

#### Poznámka

Tuzemskou platbu nelze zadat s číslem účtu příjemce ve formátu IBAN.

• Telefonní číslo pro dobití kreditu předplacené karty (732 111 222). Z nabídky vyberte operátora.

| 732111222                          |  |
|------------------------------------|--|
| Vytvořit nového příjemce 732111222 |  |
| Mobilní operátor                   |  |
| Dobij O2 (2111241041)              |  |
| Dobij Twist (4097115004)           |  |
| Vodafone M-platby (144071)         |  |

Název šablony nebo příjemce, které má uživatel uloženy z minulosti.
 Doporučujeme šablony průběžně kontrolovat a důkladně ověřit všechny údaje načtené ze šablony.

#### Тір

Pokud některou šablonu používáte opakovaně, můžete si ji přidat k top platbám a klikem na přiřazenou ikonu platbu jednoduše vyplnit.

Klikem na ZNOVU VYUŽÍT PLATBU v transakční historii

Výsledkem po přechodu na druhou část platebního formuláře musí být standardní tuzemská platba.

| Nová platba                                             |                   |                             | ;                   | <  |
|---------------------------------------------------------|-------------------|-----------------------------|---------------------|----|
| 1. Nastavení                                            |                   | 2. Podrobnosti              | 3. Přehled & Podpis |    |
| Souhrn                                                  |                   |                             |                     |    |
| OD                                                      |                   |                             | د                   | r. |
| 287101/2700   PREMI                                     | UM (NEXT)   2 498 | 161,49   CZK                |                     |    |
| DO                                                      |                   |                             |                     |    |
| 803982001/0800   Jos                                    | ef Spejbl         |                             |                     |    |
| ČÁSTKA                                                  |                   |                             |                     |    |
| 100,00 CZK                                              |                   |                             |                     |    |
| Datum provedení platby                                  | Typ platby        | r: Standardní tuzemská plat | iba                 |    |
| POŽADOVANÉ DATUM Z                                      | PRACOVÁNÍ 🚺       |                             |                     |    |
|                                                         |                   |                             |                     |    |
| 01.06.2022                                              | <b>益</b>          | Expresni platba 🕕           |                     |    |
| 01.06.2022<br>Doplňující informace                      | <b></b>           | Expresni platba 🕤           |                     |    |
| 01.06.2022<br>Doplňující informace<br>VARIABILNÍ SYMBOL | HE KONSTANTNÍ SY  | MBOL SPECIFICKÝ SYN         | 1BOL                |    |

#### Následně volíte:

**Datum provedení platby**, kdy je nabídnut nejbližší možný bankovní den dle typu platby a času zpracování (můžete volit libovolný bankovní den až jeden rok dopředu), případné **expresní** zpracování platby (platba podepsaná do 13.30 bude připsána na účet příjemce týž den, banka si za tuto službu účtuje poplatek dle sazebníku) a **variabilní** či **specifický symbol** platby.

Platbu vytvoříte klikem na tlačítko ZAPLATIT IHNED.

ZAPLATIT IHNED

# PŘEVOD MEZI VLASTNÍMI ÚČTY

Pokud máte účet příjemce v CZK připojený k Online Bankingu, můžete jej vybrat ze zobrazené nabídky, která se rozevře po kliknutí do pole Číslo účtu nebo IBAN.

| N | NA ÚČET 🚯                                                   |  |
|---|-------------------------------------------------------------|--|
|   | Číslo účtu nebo IBAN                                        |  |
| č | Adriana Nováková   SU PRIMA   2112222299/2700   -799,44 CZK |  |
|   | 3                                                           |  |

Pokud se připojený účet nenabízí mezi účty příjemce, kontaktujte svého bankéře.

#### Důležité

Při převodu prostředků v CZK mezi účty stejného klienta není nutno platbu podepisovat a bude provedena ihned po vytvoření.

### SEPA PLATBA

SEPA platba má přesně definované náležitosti a je prováděna v rámci zemí SEPA mezi bankami, které přistoupily k SEPA platbám.

#### Povinné náležitosti SEPA platby

- číslo účtu příjemce musí být zadáno ve formátu IBAN
- banka příjemce přistoupila k podmínkám procesování SEPA plateb (sídlo v členské zemi EU nebo EHP)
- řízení poplatků SHA, tedy příjemce i plátce hradí poplatky u svých bank
- platba je v měně EUR; platby je možné zasílat i z účtu v jiných měnách, nicméně vždy jsou prováděny konverze do EUR

#### Výhody SEPA platby

- platba (bez konverze) je vždy doručena příjemci nejpozději do druhého bankovního dne (D+1)
- na účet příjemce je připsána celá poukazovaná částka, poplatky jsou hrazeny zvlášť
- formát platby obsahuje doplňující pole, kde může plátce uvést dodatečné informace
- poplatek za SEPA platbu je nižší než u zahraniční platby, protože je odvozen od poplatku za platbu tuzemskou

### Příklad zadání SEPA platby

| Nová platba                       |                 | ×                   |
|-----------------------------------|-----------------|---------------------|
| 1. Nastavení                      | 2. Podrobnosti  | 3. Přehled & Podpis |
| NOVÁ PLATBA                       |                 |                     |
| Od                                |                 |                     |
| MÛJ ÚČET                          |                 |                     |
| 287777   PREMIUM (NEXT)   EUR     |                 | •                   |
| DISPONIBILNÍ PROSTŘEDKY           |                 |                     |
| 835,04 EUR                        |                 |                     |
| Do                                |                 |                     |
| JMÉNO PŘÍJEMCE                    |                 | ×                   |
| Egon Maurer                       |                 |                     |
| ČÍSLO ÚČTU                        |                 |                     |
| DE89 3704 0044 0532 0130 00       |                 |                     |
| ΒΑΝΚΑ ΡŘÍJEMCE                    |                 |                     |
| Vložte název nebo kód banky a vyl | berte z nabídky |                     |
| Částka                            |                 |                     |
| ČÁSTKA                            |                 | MĚNA                |
| 100,00                            |                 | EUR                 |
|                                   |                 |                     |
|                                   |                 | POKRAČOVAT          |
|                                   |                 |                     |

### Způsob vyplnění jednotlivých polí

#### Od / Můj účet = účet plátce

V nabídce pro výběr účtu plátce jsou zařazeny všechny účty připojené k Online Bankingu, ze kterých je uživatel oprávněn vytvářet platby.

#### Do / Na účet = účet příjemce

| Do                   |  |
|----------------------|--|
| ΝΑ ÚČΕΤ 🚯            |  |
| Číslo účtu nebo IBAN |  |

Číslo účtu příjemce je možno vyplnit výhradně ve formátu IBAN. Začíná dvoupísmennou specifikací země a zadává se bez mezer, pomlček či jiných spojovacích znaků.

| N | IA ÚČET 🚯                                       |
|---|-------------------------------------------------|
|   | DE89370400440532013000                          |
|   | Žádné výsledky                                  |
| Č | Vytvořit nového příjemce DE89370400440532013000 |

Z nabídky otevřené po kliknutí do pole je možno vybrat příjemce či šablonu, pokud jste v minulosti příjemci již platili nebo máte uloženou šablonu. Doporučujeme šablony průběžně kontrolovat a důkladně ověřit všechny údaje načtené ze šablony.

#### Тір

Pokud některou šablonu používáte opakovaně, můžete si ji přidat k top platbám a klikem na přiřazenou ikonu platbu jednoduše vyplnit.

Formulář platby je možno vyplnit i vyhledáním v minulosti zaúčtované platby a klikem na ZNOVU VYUŽÍT PLATBU v transakční historii.

#### Banka příjemce

Pole není nutno vyplňovat, protože specifikace banky příjemce je zakódována v IBAN. Pokud do pole BIC kód banky příjemce zadáte, hrozí nedoručení platby v případě rozdílné identifikace banky příjemce v IBAN a vámi zadaného BIC kódu nebo příplatek v případě nutnosti manuální opravy platby.

#### Měna transakce musí být EUR.

| ČÁSTKA | MĔNA |
|--------|------|
| 100    | EUR  |

#### Název příjemce

Povinné pole, které je přenášeno do banky příjemce. Pod zvoleným názvem bude příjemce uložen pro budoucí použití. Je nutno zadat přesný skutečný název příjemce. V případě nesprávného zadání může být platba bankou příjemce vrácena, budou účtovány poplatky přijímající banky a bude zohledněn případný kurzový rozdíl.

Výsledkem po přechodu na druhou část platebního formuláře musí být SEPA převod.

| Nová platba                 |                           |   |                     | × |
|-----------------------------|---------------------------|---|---------------------|---|
| 1. Nastavení                | 2. Podrobnosti            | t | 3. Přehled & Podpis |   |
| Souhrn                      |                           |   |                     |   |
| OD                          |                           |   |                     | × |
| 287777/2700   PREMIUM (NE)  | KT)   835,04   EUR        |   |                     |   |
| CZ06 2700 0000 0000 0028 7  | 777                       |   |                     |   |
| DO                          |                           |   |                     |   |
| Egon Maurer   DE89 3704 004 | 4 0532 0130 00            |   |                     |   |
| ČÁSTKA                      |                           |   |                     |   |
| 100,00 EUR                  |                           |   |                     |   |
|                             |                           |   |                     |   |
|                             | Typ platby: SEPA převod 🚯 |   |                     |   |

#### Následně volíte:

**Datum provedení platby**, kdy je nabídnut nejbližší možný bankovní den dle typu platby a času zpracování (můžete volit libovolný bankovní den až jeden rok dopředu), případné **expresní** zpracování platby (platební příkaz podepsaný do 13.00 hod. bude do banky příjemce doručen týž den, bude účtován poplatek dle sazebníku).

Do pole **Informace o převodu** můžete uvést údaje, které se přenesou na výpis příjemce platby, např. variabilní či specifický symbol.

Formulář SEPA platby nabízí další pole (Detaily plátce, Reference, Doplňující údaje příjemce), která můžete doplnit dle dohody s příjemcem platby.

Poplatky pro SEPA platbu musejí být SHA a nelze je změnit.

Platbu vytvoříte klikem na tlačítko ZAPLATIT IHNED.

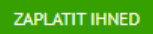

# ZAHRANIČNÍ PLATBA

#### Důležité náležitosti zahraniční platby

- Banka příjemce musí být specifikována BIC kódem. Pokud banka BIC kód nemá, je nutné uvést přesný název banky včetně adresy a případně další náležitosti (např. ABA kód).
- Název příjemce musí být uveden v přesném a plném znění.

#### Od / Můj účet = účet plátce

V nabídce pro výběr účtu plátce jsou zařazeny všechny účty připojené k Online Bankingu, ze kterých je uživatel oprávněn vytvářet platby.

### Varianta 1 – platba na účet ve formátu IBAN

#### Příklad zadání zahraniční platby

| Nová platba                   |                          | ×                   |
|-------------------------------|--------------------------|---------------------|
| 1. Nastavení                  | 2. Podrobnosti           | 3. Přehled & Podpis |
| NOVÁ PLATBA                   |                          |                     |
| Od                            |                          |                     |
| MÛJ ÚČET                      |                          |                     |
| 287101   PREMIUM (NEXT)   CZK |                          | •                   |
| DISPONIBILNÍ PROSTŘEDKY       |                          |                     |
| 2.598.161,49 CZK              |                          |                     |
| Do                            |                          |                     |
| JMÉNO PŘÍJEMCE                |                          | ×                   |
| AUTOMOTIVE LTD                |                          |                     |
| ČÍSLO ÚČTU                    |                          |                     |
| DE89 3704 0044 0532 0130 00   |                          |                     |
| ΒΑΝΚΑ ΡŘÍJΕΜCΕ                |                          |                     |
| HYVEDEMM010   UNICREDIT BANK  | AG (HYPOVEREINSBANK)   G | ERMANY   DE         |
| Částka                        |                          |                     |
| ČÁSTKA                        |                          | MĔNA                |
| 100,00                        |                          | USD                 |
|                               |                          |                     |
|                               |                          | POKRAČOVAT          |
|                               |                          |                     |

#### Do / Na účet = účet příjemce

Číslo účtu příjemce je možno vyplnit ve formátu IBAN, pokud platíte do zemí EU či EHP nebo do země používající tento formát čísla účtu.

Do

| NA ÚČET 🚯            |  |
|----------------------|--|
| Číslo účtu nebo IBAN |  |

#### Doporučení

Pokud platíte do banky v České republice, zvolte nejdříve měnu transakce. Protože se jedná o zahraniční transakci, nespecifikujte banku příjemce pomocí kódu banky (např. 0300).

Pokud platíte do banky v České republice platbu v měně CZK z cizoměnového účtu plátce, proveďte nejprve konverzi na účet plátce vedený v CZK a následně proveďte tuzemskou platbu do banky příjemce z účtu vedeného v CZK.

| N | A ÚČET 🚯                                        |
|---|-------------------------------------------------|
|   | DE89370400440532013000                          |
|   | Žádné výsledky                                  |
| č | Vytvořit nového příjemce DE89370400440532013000 |

Z nabídky otevřené po kliknutí do pole je možno vybrat příjemce či šablonu, pokud jste v minulosti příjemci již platili nebo máte uloženou šablonu. Doporučujeme šablony průběžně kontrolovat a důkladně ověřit všechny údaje načtené ze šablony.

#### Тір

Pokud některou šablonu používáte opakovaně, můžete si ji přidat k top platbám a klikem na přiřazenou ikonu platbu jednoduše vyplnit.

#### Banka příjemce

Pokud se po zadání IBAN neobjeví pole Banka příjemce, klikněte na odkaz Zobrazit / Upravit detail účtu.

| ČÍSLO ÚČTU                    |                                  |
|-------------------------------|----------------------------------|
| CZ22 0800 0000 0008 0398 2001 |                                  |
|                               | Zobrazit / Upravit detail účtu 🔻 |

Do pole je nutno vyplnit BIC kód banky příjemce. Do pole začněte psát BIC kód (SWIFT adresu) banky příjemce, který jste obdrželi od příjemce platby. Z otevřené nabídky BIC kódů bank vyberte kliknutím požadovaný BIC kód. Při zadávání se nabídka zpřesňuje s dalšími zadávanými znaky. Nabídka se zobrazí i v případě zadání názvu banky do pole Banka příjemce. Pokud do pole BIC kód banky vyberete z nabídky nesprávný kód, hrozí nedoručení platby.

BANKA PŘÍJEMCE HYVEDEMM HYVEDEMM010 | UNICREDIT BANK AG (HYPOVEREINSBANK) | GERMANY | DE HYVEDEMM011 | UNICREDIT BANK AG (HYPOVEREINSBANK) | GERMANY | DE HYVEDEMM012 | UNICREDIT BANK AG (HYPOVEREINSBANK) | GERMANY | DE

#### Důležité

Částka

Pokud se při zadání BIC kódu neobjeví odpovídající nabídka, BIC kód neexistuje.

Při výběru BIC kódu z nabídky se automaticky doplní i další informace o bance příjemce. Pokud vyberete volbu Zaplatit pro… vámi zadaný BIC kód, musíte manuálně doplnit i další informace o bance příjemce. Jinak bude aplikován NON-STP poplatek.

Měna transakce a částka jsou povinná pole. Pokud platíte v EUR, jedná se o SEPA platbu.

| ČÁSTKA | MĚNA |  |
|--------|------|--|
| 100,00 | USD  |  |

#### Název příjemce

Povinné pole, které je přenášeno do banky příjemce. Pod zvoleným názvem bude příjemce uložen pro budoucí použití.

Je nutno zadat přesný skutečný název příjemce. V případě nesprávného zadání může být platba bankou příjemce vrácena, budou účtovány poplatky přijímající banky a bude zohledněn případný kurzový rozdíl.

Výsledkem po přechodu na druhou část platebního formuláře musí být **standardní zahraniční platba**.

| ová platba            |                                                |                     |
|-----------------------|------------------------------------------------|---------------------|
| 1. Nastavení          | 2. Podrobnosti                                 | 3. Přehled & Podpis |
| buhrn                 |                                                |                     |
| DO                    |                                                |                     |
| 287101/2700   PREMIUM | (NEXT)   2 498 161,49   CZK                    |                     |
| 00                    |                                                |                     |
| AUTOMOTIVE LTD   DE89 | 3704 0044 0532 0130 00                         |                     |
| ČÁSTKA                |                                                |                     |
| 100,00 USD            |                                                |                     |
|                       |                                                |                     |
|                       | Typ platby: <b>Standardní zahraniční platb</b> | ba                  |
| atum provedení platby |                                                |                     |
| POŽADOVANÉ DATUM ZPRA | COVÁNÍ 🚯                                       |                     |
| 01.06.2022            | ā l                                            |                     |

Pokud banka příjemce sídlí v České republice, bude platba označena jako standardní zahraniční platba v tuzemsku.

Formulář zahraniční platby nabízí další pole (**Adresa příjemce, Detaily pro příjemce**), která můžete doplnit dle dohody s příjemcem platby.

**Poplatky** pro zahraniční platbu mohou být SHA (plátce platí poplatky u své banky) nebo OUR (poplatky platí plátce dle sazebníku).

Platbu vytvoříte klikem na tlačítko ZAPLATIT IHNED.

ZAPLATIT IHNED

### Varianta 2 – platba na účet ve formátu BBAN.

Typická pro země mimo EU a EHP, které nevedou účty ve formátu IBAN.

### Příklad zadání zahraniční platby

| Nová platba                            |                                   | ×                    |
|----------------------------------------|-----------------------------------|----------------------|
| 1. Nastavení                           | 2. Podrobnosti                    | 3. Přehled & Podpis  |
| NOVÁ PLATBA                            |                                   |                      |
| Od                                     |                                   |                      |
| MÛJ ÚČET                               |                                   |                      |
| 287101   PREMIUM (NEXT)   CZK          |                                   | -                    |
| DISPONIBILNÍ PROSTŘEDKY                |                                   |                      |
| 2.598.161,49 CZK                       |                                   |                      |
| Do                                     |                                   |                      |
| JMÉNO PŘÍJEMCE                         |                                   | ×                    |
| AUTOMOTIVE LTD                         |                                   |                      |
| ČÍSLO ÚČTU                             |                                   |                      |
| 6434896434776                          |                                   |                      |
| BANKA PŘÍJEMCE                         |                                   |                      |
| BOFAUS3NXXX   BANK OF AMERICA          | , N.A.   UNITED STATES   US       |                      |
| Částka                                 |                                   |                      |
| ČÁSTKA                                 |                                   | MĚNA                 |
| 100,00                                 |                                   | USD                  |
| Účet není ve formátu IBAN – platba bud | le zpracována manuálně a apliková | in NON-STP příplatek |
|                                        |                                   |                      |
|                                        |                                   | POKRAČOVAT           |

#### Do / Na účet = účet příjemce

| Do |
|----|
|    |
|    |

Číslo účtu příjemce zadejte ve formátu BBAN, jak jste je obdrželi od příjemce platby. Číslo účtu nesmí obsahovat mezery, pomlčky či jiné spojovací znaky. Po zadání čísla účtu klikněte na nabídku Vytvořit nového příjemce se zadaným číslem účtu nebo potvrďte zadání klávesou Enter.

#### Doporučení

Pokud platíte do banky v České republice, zvolte nejdříve měnu transakce. Protože se jedná o zahraniční transakci, nespecifikujte banku příjemce pomocí kódu banky (např. 0300).

Pokud platíte do banky v České republice platbu v měně CZK z cizoměnového účtu plátce, proveďte nejprve konverzi na účet plátce vedený v CZK a následně proveďte tuzemskou platbu do banky příjemce z účtu vedeného v CZK.

| NA ÚČET 🚯                              |  |
|----------------------------------------|--|
| 6434896434776                          |  |
| Žádné výsledky                         |  |
| Vytvořit nového příjemce 6434896434776 |  |

Z nabídky otevřené po kliknutí do pole je možno vybrat příjemce či šablonu, pokud jste v minulosti příjemci již platili nebo máte uloženou šablonu. Doporučujeme šablony průběžně kontrolovat a důkladně ověřit všechny údaje načtené ze šablony

#### Tip

Pokud některou šablonu používáte opakovaně, můžete si ji přidat k top platbám a klikem na přiřazenou ikonu platbu jednoduše vyplnit.

#### Banka příjemce

Z následného automaticky otevřeného dialogu vyberte ZAHRANIČNÍ.

Do pole "Vložte název nebo kód banky a vyberte z nabídky" je nutno vyplnit BIC kód banky příjemce. Do pole začněte psát BIC kód (SWIFT adresu) banky příjemce, který jste obdrželi od příjemce platby. Z otevřené nabídky BIC kódů bank vyberte kliknutím požadovaný BIC kód. Při zadávání se nabídka zpřesňuje s dalšími zadávanými znaky. Nabídka se zobrazí i v případě zadání názvu banky do pole Banka příjemce. Pokud do pole BIC kód banky vyberete z nabídky nesprávný kód, hrozí nedoručení platby.

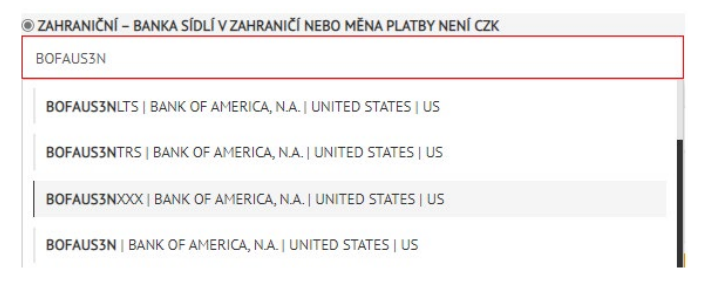

#### Důležité

Pokud se při zadání BIC kódu neobjeví odpovídající nabídka, BIC kód neexistuje.

Při výběru BIC kódu z nabídky se automaticky doplní i další informace o bance příjemce. Pokud vyberete volbu Zaplatit pro… vámi zadaný BIC kód, musíte manuálně doplnit i další informace o bance příjemce. Jinak bude aplikován NON-STP poplatek.

#### Neznámý BIC kód banky příjemce

Pokud BIC kód banky příjemce neznáte nebo neexistuje, je nutno do polí specifikujících banku příjemce vložit přesný název banky příjemce, adresu a zemi sídla banky příjemce.

Měna transakce a částka jsou povinná pole.

Částka

| ČÁSTKA | MĚNA |
|--------|------|
| 100,00 | USD  |

#### Název příjemce

Povinné pole, které je přenášeno do banky příjemce. Pod zvoleným názvem bude příjemce uložen pro budoucí použití.

Je nutno zadat přesný skutečný název příjemce. V případě nesprávného zadání může být platba bankou příjemce vrácena, budou účtovány poplatky přijímající banky a bude zohledněn případný kurzový rozdíl.

Pokud platbu zadáte správně, nebude aplikován NON-STP příplatek, i když číslo účtu příjemce není ve formátu IBAN.

Výsledkem po přechodu na druhou část platebního formuláře musí být **standardní zahraniční platba**.

| Nová platba                |                                        | ×                   |
|----------------------------|----------------------------------------|---------------------|
| 1. Nastavení               | 2. Podrobnosti                         | 3. Přehled & Podpis |
| Souhrn                     |                                        |                     |
| OD                         |                                        | ×                   |
| 287101/2700   PREMIUM (NE) | XT)   2 498 161,49   CZK               |                     |
| DO                         |                                        |                     |
| AUTOMOTIVE LTD   64348964  | 34776                                  |                     |
| ČÁSTKA                     |                                        |                     |
| 100,00 USD                 |                                        |                     |
|                            |                                        |                     |
|                            | Typ platby: Standardní zahraniční plat | ba                  |

Pokud banka příjemce sídlí v České republice, bude platba označena jako standardní zahraniční platba v tuzemsku.

Formulář zahraniční platby nabízí další pole (**Adresa příjemce, Detaily pro příjemce**), která můžete doplnit dle dohody s příjemcem platby.

# ZAHRANIČNÍ PLATBA DO BANKY PŘÍJEMCE SPECIFIKOVANÉ ABA KÓDEM

Pokud je banka příjemce specifikována ABA kódem (nejčastěji se to týká bank v USA), využijte pro zadání sekci SPECIÁLNÍ INSTRUKCE PRO BANKU.

| D | Jodatečné informace a reference                 |
|---|-------------------------------------------------|
|   | SPECIÁLNÍ INSTRUKCE PRO BANKU Q                 |
|   | Vyberte speciální instrukce pro Banku z nabídky |

Po kliknutí na symbol lupy se zobrazí dialogové okno Vyberte zvláštní pokyny pro banku. Po kliknutí na rozevírací šipku vyberte z nabídky ABA – 9místný kód americké banky.

| Vyberte zvláštní pokyny pro banku | × |
|-----------------------------------|---|
|                                   |   |
| Vyberte pokyn                     | • |
| Dodatečný                         |   |
| ABA- 9místný kód americké banky   | U |
| AVIZO - Avizo                     |   |
| CHQB - Šek                        |   |
|                                   |   |

Do zobrazeného pole vložte ABA kód a klikněte na tlačítko SOUHLAS.

| Vyberte zvláštní pokyny pro banku | × |
|-----------------------------------|---|
|                                   |   |
| SPECIALNI INSTRUKCE PRO BANKU     |   |
| Vyberte pokyn                     | • |
| ABA- 9MÍSTNÝ KÓD AMERICKÉ BANKY   | _ |
| 1246745554                        | • |
|                                   |   |
| SOUHLAS RESETOVAT ZPĚT            |   |

ABA kód je zařazen jako instrukce zadávané platby.

| Dodatečné informace a reference |  |
|---------------------------------|--|
| SPECIÁLNÍ INSTRUKCE PRO BANKU Q |  |
| /ABA/1246745554                 |  |

**Poplatky** pro zahraniční platbu mohou být SHA (plátce platí poplatky u své banky) nebo OUR (poplatky platí plátce dle sazebníku).

#### Důležité

V případě použití řízení poplatků OUR u platebních příkazů do USA bude americkými bankami automaticky změněno na BEN nebo SHA.

Platbu vytvoříte klikem na tlačítko ZAPLATIT IHNED.

ZAPLATIT IHNED

### KONVERZE MEZI VLASTNÍMI ÚČTY

Jedná se o zjednodušený formulář SEPA či zahraniční platby v rámci banky, kdy se účet příjemce vybírá ze seznamu připojených účtů. Poplatek za platbu se odvíjí od typu platby, která by byla zadána standardní cestou.

Za vlastní účty se považují účty, které máte připojeny k Online Bankingu a ke kterým máte příslušné oprávnění. Platební příkaz vytvoříte výběrem čísla účtu příjemce z nabídky rozevřené po kliknutí do pole pro zadání účtu příjemce.

| N | A ÚČET 🚯                                                       |
|---|----------------------------------------------------------------|
|   | Číslo účtu nebo IBAN                                           |
| [ | Veronika Trnková   BEZNY UCET (ZAM)   2113371421/2700   301,97 |

Pokud se připojený účet nenabízí mezi účty příjemce, kontaktujte svého bankéře.

Dále je nutno pouze zadat částku transakce a měnu, jejíž výběr je omezen na měnu účtu plátce nebo příjemce.

#### Poznámka

V sekci Poplatky se nabízí výběr účtu, k jehož tíži budou účtovány poplatky za transakci. Nabídka poplatkových účtů obsahuje připojené účty. Doporučujeme použít účet plátce jako účet poplatkový.

### POPLATKY

Výše poplatku se liší podle typu transakce (tuzemská, SEPA, zahraniční) a je definována sazebníkem. V případě volby řízení poplatku OUR je navíc aplikován fixní poplatek dle sazebníku.

#### **NON-STP** poplatek

Pokud je z nějakého důvodu nutný manuální zásah banky při zpracování platby, je aplikován fixní NON-STP poplatek. Důvodem aplikace NON-STP poplatku může být například:

- použití kódového slova ve speciálních pokynech pro banku, které nelze zpracovat bez manuálního zásahu
- neuvedení čísla účtu příjemce ve formátu IBAN u platby v rámci EU a EHP
- uvedení nesprávné specifikace banky (neexistující BIC kód, BIC kód odlišný od specifikace banky v IBAN)

Na možnost aplikace NON-STP poplatku můžete být upozorněni dialogovým oknem:

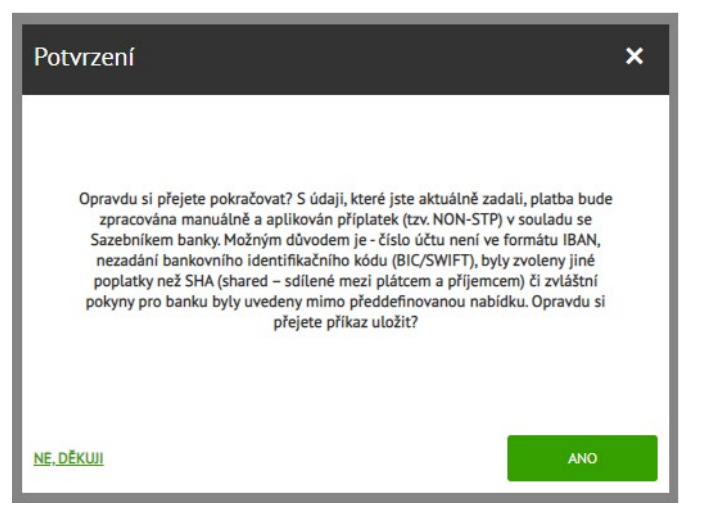

- zkontrolujte, že zadaný BIC kód existuje (vyskytuje se v seznamu nabízených BIC kódů)
- u SEPA platby zadané pomocí čísla účtu ve formátu IBAN nezadávejte BIC kód
- pokud zadáváte zahraniční platbu s číslem účtu příjemce ve formátu IBAN, prověřte správnost BIC kódu a soulad se specifikací banky příjemce uvedenou v IBAN

# ČEKAJÍCÍ PLATBY

Čekající platby lze zobrazit po výběru příslušné položky z rozvinuté nabídky ZAPLATIT.

| ZAPLATIT              | ~         |
|-----------------------|-----------|
| Platby (tuzemské i za | hraniční) |
| Trvalé příkazy        |           |
| Inkasa                |           |
| Čekající platby       | ۵         |
| Šablony a příjemci    |           |

#### PODEPSAT

Platba vytvořená a dosud nepodepsaná se v přehledu čekajících plateb bude zobrazovat se statusem PODEPSAT. Klikem na řádek zobrazíte detail, kde můžete platbu upravit, stáhnout do PDF či smazat. Klikem na PODEPSAT nastartujete proces podpisu platby.

#### ZPRACOVAT

Po úspěšném podpisu je platba předána do banky ke zpracování a status se mění na ZPRACOVAT. Pokud jste zadali datum splatnosti na aktuální den, trvá status ZPRACOVAT krátce, platba mizí z čekajících plateb a naleznete ji v transakční historii účtu plátce jako zaúčtovanou.

Pokud jste datum zpracování platby zvolili v budoucnosti, bude platba čekat ve statusu ZPRACOVAT až do dne splatnosti. Platbu ve statusu ZPRACOVAT můžete po kliknutí do řádky a zobrazení detailu stáhnout do PDF či si zobrazit její detaily. Pokud se jedná o tuzemskou platbu, můžete ji i vymazat.

| Čekající         | platby                                                                         |                       | ×              |
|------------------|--------------------------------------------------------------------------------|-----------------------|----------------|
|                  | MÁTE <b>268</b> ČEKAJÍCÍCH I                                                   | PLATEB                | Tisk 🖄         |
| Datum 🗸          | Příjemce                                                                       | Částka                | Status         |
|                  |                                                                                |                       | Zobraz vše 🗸 🗸 |
| 10<br>KVĚ        | 123prijemce<br>123/0100<br>VS: 0000000011 KS: 0000000222 SS: 0000000333        | -123,00 CZK           | PODEPSAT       |
| <b>09</b><br>KVĚ | 246beneficiary<br>246-246/0100<br>VS: 0000002222 KS: 0000004444 SS: 0000066661 | <b>-2.222</b> ,46 CZK | PODEPSAT       |
| 09<br>KVĚ        | test<br>2378772183/0800<br>VS: 000000000 KS: 000000000 SS: 000000000           | -22,00 CZK            | PODEPSAT       |
| 09<br>KVĚ        | Jana ValeXková<br>1228636034/2700                                              | -25,00 USD            | ZPRACOVAT      |

#### NEDOSTATEK FINANČNÍCH PROSTŘEDKŮ

Při podpisu platby není kontrolován disponibilní zůstatek a úspěšně lze podepsat platby z účtu, kde není dostatek finančních prostředků. Platba čeká v bance 7 kalendářních dnů, a pokud není účet plátce nadotován, končí ve statusu NEDOSTATEK FINANČNÍCH PROSTŘEDKŮ.

#### СНУВА

Při výskytu chyby v platbě, která se objeví až při zpracování v bance a nelze ji odstranit, končí platba ve statusu CHYBA.

# ZRUŠENÍ PLATBY

Tuzemskou platbu lze zrušit přímo v Online Bankingu nejpozději jeden den před datem zpracování.

Pokud je v přehledu čekajících plateb platba zadaná s budoucí valutou stále zobrazena ve stavu ZPRACOVAT, je možno platbu smazat kliknutím na Vymazat.

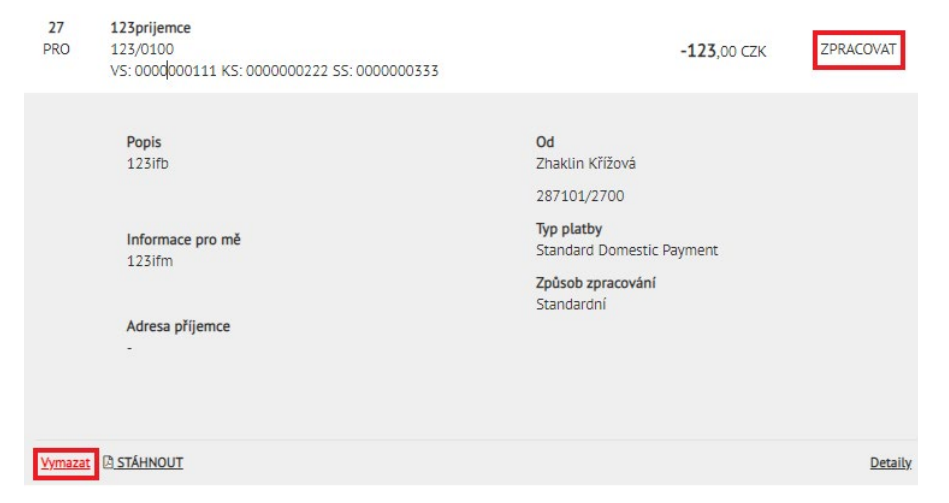

V čekajících platbách vznikne položka Zrušit standardní tuzemskou platbu, kterou je nutno podepsat. Až poté bude platba odstraněna z plateb čekajících na zpracování v bance.

Pokud jste platbu ještě nepodepsali, bude v přehledu čekajících plateb zobrazena ve stavu PODEPSAT a je možno ji zrušit stejným způsobem. Zrušení dosud nepodepsané platby není nutno podepisovat.

Pokud již nastal den splatnosti a chcete zabránit odeslání platby do banky příjemce, zkuste telefonicky kontaktovat svého bankéře.

Podepsanou zahraniční platbu přímo v Online Bankingu zrušit nelze, pro zrušení dosud neodeslané platby do banky příjemce je nutno kontaktovat svého bankéře. Nepodepsanou zahraniční platbu je možno zrušit stejně jako platbu tuzemskou v čekajících platbách.

Pokud již platba odešla do banky příjemce, můžete využít formulář pro vrácení platby. Tato operace bude zatížena poplatkem za reklamaci a případnými náklady na straně banky příjemce. Formulář naleznete v detailu účtu pod položkou Služby k platbám.

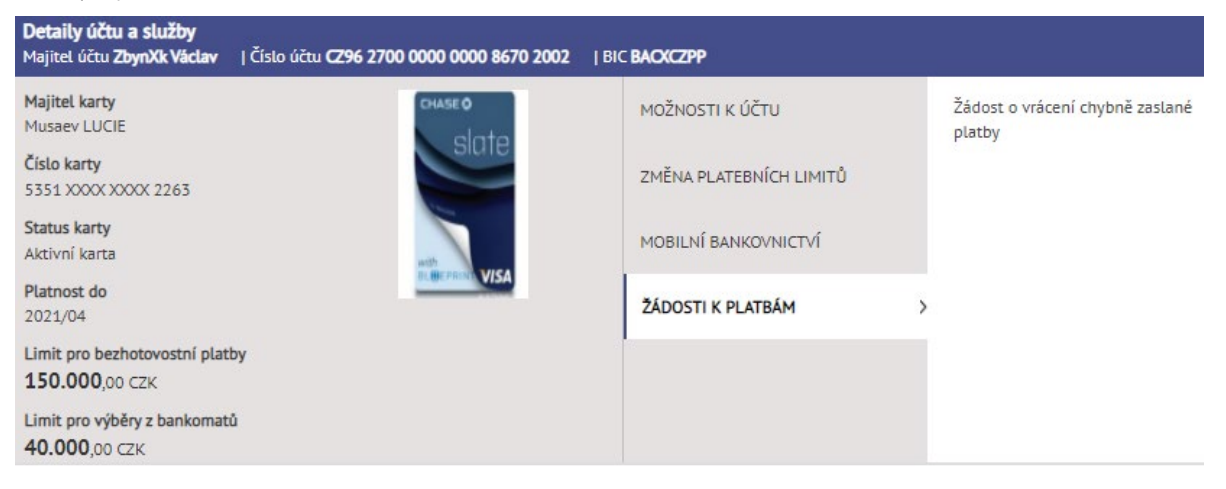

| × / |          | · · · · · · · · · · · · · · · · · · · | and a second second second second second second second second second second second second second second second |   |
|-----|----------|---------------------------------------|----------------------------------------------------------------------------------------------------|---|
|     |          |                                       |                                                                                                    | / |
|     | NACLINIC | IIIDNL LA.                            | JLANL FLAIDI                                                                                                   |   |

|                                                                                                    | Datum odepsání platby z mého účti                                                                                                    | 1                                                                                                    |
|----------------------------------------------------------------------------------------------------|----------------------------------------------------------------------------------------------------|----------------------------------------------------------------------------------------------------|
|                                                                                                    | 曲                                                                                                    |                                                                                                    |
| Číslo účtu plátce                                                                                                    | Kód banky                                                                                                    |                                                                                                    |
| Vyberte                                                                                                    | ✔ 2700                                                                                                    |                                                                                                    |
| Číslo účtu příjemce                                                                                                    | Kód banky                                                                                                    |                                                                                                    |
| Variabilní symbol                                                                                                    | Specifický symbol                                                                                                    | Konstantní symbol                                                                                     |
|                                                                                                    |                                                                                                    |                                                                                                    |
| Platbu požaduji vrátit bezhotovostně zpět na číslo účtu                                                                                                    | Kód banky                                                                                                    |                                                                                                    |
|                                                                                                    |                                                                                                    |                                                                                                    |
| ntaktní údaje, určené k předání příjemci:                                                                                                    |                                                                                                    |                                                                                                    |
| ontaktní údaje, určené k předání příjemci:<br>Email                                                                                                    | Telefonni číslo                                                                                                    |                                                                                                    |
| ntaktní údaje, určené k předání příjemci:<br>Email<br>Prohlašuji, že výše uvedená platební transakce byla po<br>platby nebo nebyla určena příjemci platby v zaslané výši.                                                                                                    | Telefonní číslo                                                                                                    | určena uvedenému příjem                                                                               |
| ntaktní údaje, určené k předání příjemci:<br>Email<br>Prohlašuji, že výše uvedená platební transakce byla po<br>platby nebo nebyla určena příjemci platby v zaslané výši.<br>Beru na vědomí, že UniCredit Bank Czech Republic<br>neoprávněnému příjemci platby a nenese žádnou odpově                                                                                                   | Telefonní číslo<br>ukázána z mé strany omylem a nebyla<br>z and Slovakia, a.s. pouze zprostředku                                                                                         | určena uvedenému příjem<br>ovává předání této žádos<br>ních prostředků.                               |
| ntaktní údaje, určené k předání příjemci:<br>Email<br>Prohlašuji, že výše uvedená platební transakce byla po<br>platby nebo nebyla určena příjemci platby v zaslané výši.<br>Beru na vědomí, že UniCredit Bank Czech Republic<br>neoprávněnému příjemci platby a nenese žádnou odpově<br>Podáním této žádosti vyjadřuji svůj souhlas s předáním<br>chybně provedené platební transakce. | Telefonní číslo<br>ukázána z mé strany omylem a nebyla<br>z and Slovakia, a.s. pouze zprostředku<br>idnost za vrácení chybně zaslaných finanč<br>mé žádosti, včetně údajů v ní obsaženýc | určena uvedenému příjem<br>ovává předání této žádos<br>ních prostředků.<br>h, bance příjemce a příjem |

x

PODEPSAT

UniCredit Bank Czech Republic and Slovakia, a.s. Corporate & Investment Banking www.unicreditbank.cz

Cash Management & eBanking Želetavská 1525/1 140 92 Praha 4 – Michle

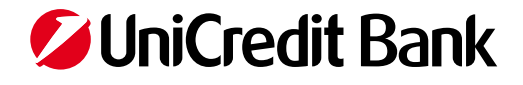